# BLE-Dongle 无线串口接收器

## 手册 版本:1B <u>http://wch.cn</u>

## 1、简介

1.1 概述

BLE-Dongle 无线串口接收器采用 CH9143 芯片开发,模块体积小巧,插入 USB 接口即可使用。 该无线串口接收器支持 USB 接口设备与电脑或手机等主机之间的无线连接,支持多平台应用,提 供电脑端的虚拟串口驱动,兼容常规串口软件和串口调试工具,即连即用;提供手机端和平板端的免 费 APP 及接口,支持二次开发。支持无线连接到 CH9145 蓝牙网关模块,从而接入互联网实现全球远 程连接。

该接收器兼容本司其他蓝牙系列产品模块,如 BLE232-NEP, CH9141 模块。无需繁琐操作,连接 便捷。

### 1.2 特点

- 符合低功耗蓝牙规范,支持与电脑、手机、平板等主机无线连接;
- 支持两个接收器无线对连,直接将 USB 有线电缆升级到无线连接;
- 支持 Windows/Linux/Android/iOS/MacOS/等系统平台;
- 虚拟串口技术,兼容电脑端的常规串口软件和调试工具,即连即用;
- 移动端提供二次开发接口库和免费 APP;
- 发射功率可软件配置, 传输距离可达 100 米;
- 可与本司其他蓝牙产品模块连接;
- 对于互联网远程应用,可选用 CH9145 蓝牙网关模块。
- 2、应用图示
- 2.1 产品外形
   具体产品外形图如下:

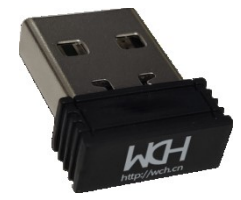

图 1 产品实物图

2.2 对连应用

可与 BLE232-NEP 产品进行连接,两产品同时上电即可进入配对,若 BLE232-NEP 指示灯闪3 下后常 亮,则配对成功,若指示灯快闪,则表明产品已与其他模块建立配对,需要在3s 内将配对任意一方重 新上电,重新上电后若配对成功,指示灯闪烁3 下提示配对成功。

将两个无线串口接收机配对后,插入 USB 接口,即可完成两个 USB 接口的无线通讯。 配对成功后的双方只需上电即可建立连接。

2.3 连接蓝牙主机的应用

对于支持 BLE 蓝牙的主机,比如大多数笔记本,提供虚拟串口驱动; 对于手机、平板移动端提供二次开发接口库以及配套 APP;

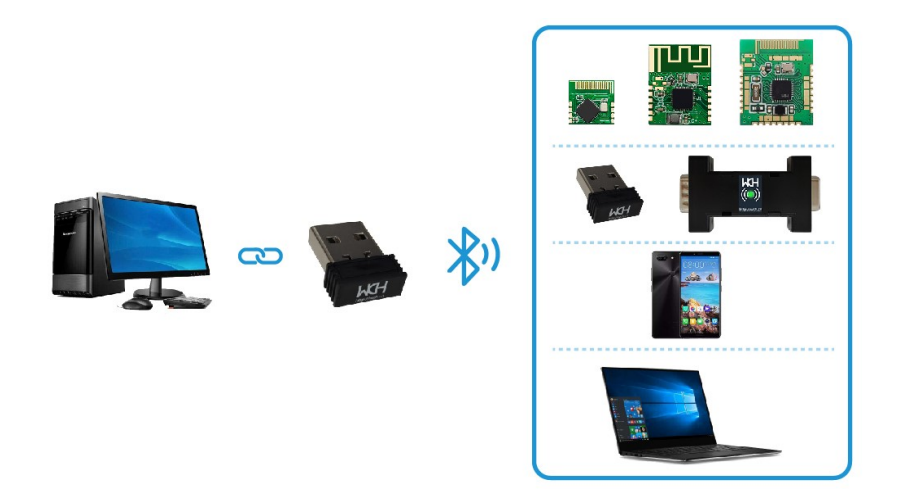

图 2 产品应用图

产品部分功能请参考沁恒官网 "CH9143DS1. PDF" 文档。

3、接口说明

本产品USB接口通过模拟串口设备与PC通信,兼容常用串口软件,驱动软件:CH343SER.EXE。 蓝牙为BLE4.2,兼容Windows/Linux/Android/iOS等蓝牙主机。

4、使用示例

本产品配有Android端和Windows端软件。 Android端APP "BleUart"使用示例:

1) 连接:打开BleUart,点击"连接蓝牙",APP会自动扫描并过滤附近的广播信号。点击名为 "CH9143BLE2U"的蓝牙广播信号,即可连接到本产品。

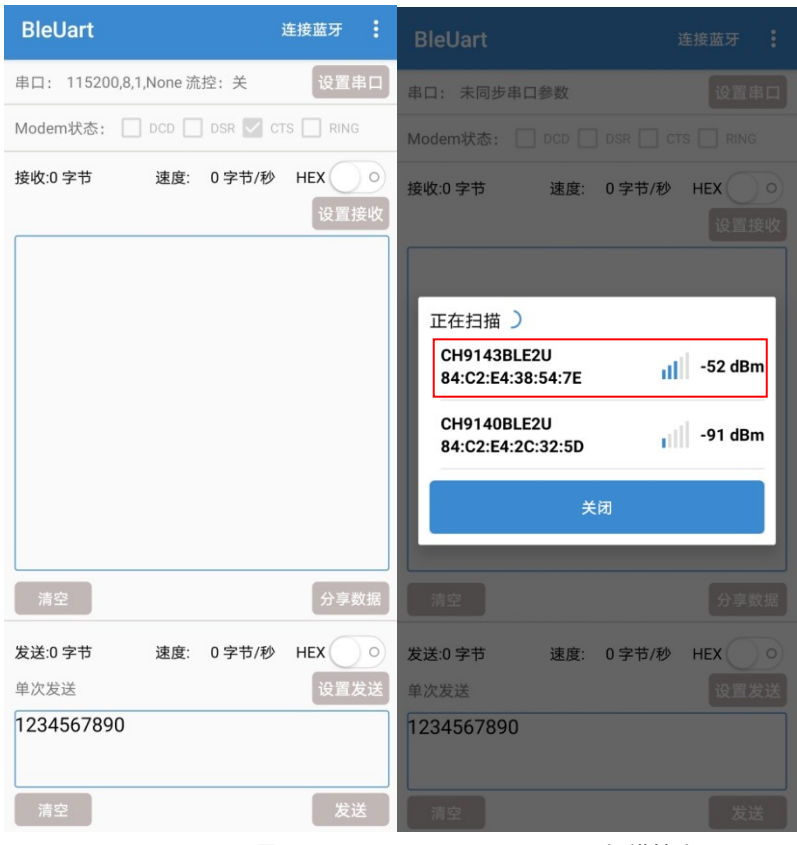

图3 BLEUART界面图

图4 APP扫描搜索图

2) 连接设置:点击右上角的菜单会弹出4个选项,点击"设置MTU"(23-200)即可设置BLE一次可传输的最大传输数据单元,提高发送数据的速度。

| BleUart       |        | l       | 所开连接     | BleUart      |         | 设置MTU   |      |
|---------------|--------|---------|----------|--------------|---------|---------|------|
| 串口: 115200,8, | 1,None |         | 设置串口     | 串口: 115200,8 | ,1,None | 监听模式    |      |
| Modem状态:      |        | SR 🗌 CT | S 🗌 RING | Modem状态:     |         | 可靠传输模   | 式    |
| 接收:0 字节       | 速度: 0  | 字节/秒    | HEX O    | 接收:0 字节      | 速度      | 关于我们    |      |
|               |        |         |          |              |         |         |      |
| 清空            |        |         | 分享数排     | 清空           |         |         | 分享数据 |
| 发送:0 字节       | 速度: 0  | 字节/秒    | HEX      | 发送:0 字节      | 速度      | : 0字节/秒 | HEX  |
| 单次发送          |        |         | 设置发送     | 单次发送         |         |         | 设置发送 |
| 1234567890    |        |         |          | 1234567890   |         |         |      |
| 清空            |        |         | 发送       | 清空           |         |         | 发送   |

图 5 MTU 设置过程

3) 串口配置: 默认串口参数为: 波特率 115200, 8 位数据位, 1 位停止位, 无校验位, 流控开启。参数均可配置, 配置成功则提示"设置成功"。串口参数状态左上角实时显示。

| BleUart   |            |           | 断开连接 | :              |
|-----------|------------|-----------|------|----------------|
| 串口: 11520 | 0,8,1,None |           | 设置   | <sup>‡</sup> D |
| Modem状态:  |            |           |      |                |
| 接收:0 字节   | 速度:        | 0 字节/秒    | HEX  |                |
| E         | 串口参        | 数配置       | 设置   | ₩              |
| 波特率       | 率 115200   |           |      |                |
| 数据值       | 立 8        |           |      |                |
| 停止的       | 立<br>1     |           |      |                |
| 校验(       | 立无         |           | 设置   |                |
| 硬件目       | 串口自动流控(    | (CTS/RTS) |      | I              |
|           | otr 🗹 RTS  |           |      |                |
|           | ¥          | 闭         |      | 据              |
| 发送:0 字节   | 速度:        | 0 字节/秒    | нех  |                |
| 单次发送      |            |           | 设置发  | 支送             |
| 123456789 | 90         |           |      |                |
| 清空        |            |           | 发达   | ž              |

#### 图 6 串口设置

4) 收发设置: 收发数据均可选择是否以 16 进制显示。发送方式可配置, 所修改配置在下次发送时生效。

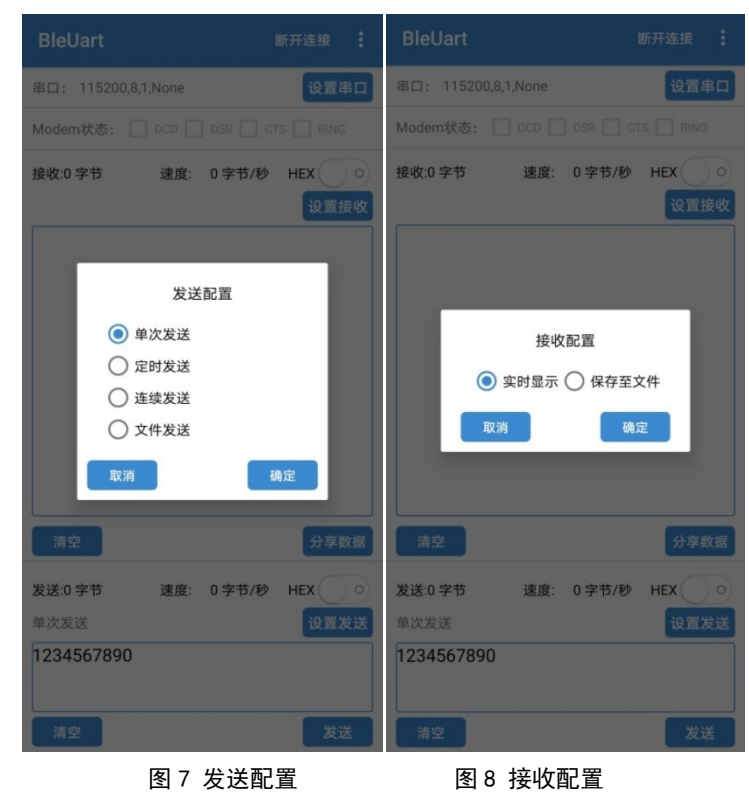

5) 数据收发: 蓝牙连接成功后,即可进行数据收发。若 BLE232-NEP 所接设备支持流控,可使用 BEL232-NEP-MODEM 进行流控。

| BleUart                                              | 断开连接             |                                                                                                    |                                                  |                      |           |      |
|------------------------------------------------------|------------------|----------------------------------------------------------------------------------------------------|--------------------------------------------------|----------------------|-----------|------|
| 串口: 115200,8,1,None 流控: 关                            | 设置串口             | 📥 WCH串口调试工具 - [COM13]                                                                                                    | 1                                                |                      | - 0       | ×    |
| Modem状态: DCD DSR                                     | CTS 🔲 RING       | 注音文件(F)视图(M)窗口(M) 注目目目目目目目目目目目目目目目目目目目目目目目目目目目目目目目目目目目目                                                                                                    | 工具(T) 帮助(H)                                      |                      |           | - 81 |
| 接收:45 字节 速度: 0 字节.<br>http://wch.cn<br>http://wch.cn | /秒 HEX 0<br>设置接收 | COM13<br>串口配置<br>串口号 COM13 > 刷新<br>波特率 115200 ><br>教組位 8 >                                                                                                    | 接收区<br>hello world<br>hello world<br>hello world | □停止显                 | 示 □HEX显示  | * *  |
| http://wch.on                                        |                  | (存止位)         (存止位)           (存止位)         (日本)           (注封)         None           (注封)         (日本)           (注封)         (日本)           (注封)         (日本)           (注封)         (日本)           (注封)         (日本)           (注封)         (日本)           (注封)         (日本)           (注)         (日本)           (注)         (日本)           (注)         (日本)           (注)         (日本)           (注)         (日本)           (日本)         (日本)           (日本) <td></td> <td></td> <td></td> <td></td> |                                                  |                      |           |      |
|                                                      |                  | 清空计数                                                                                                    | □ 实时保存至文件                                        |                      | 清空        |      |
| 清空                                                   | 分享数据             | 流控设置>><br>线路状态                                                                                                    | 友法区(字节<64KB)<br>http://wch.cn                    | □ 定时发送 1000 ms □ 帧换? | 」 LIHEX发送 |      |
| 发送:36 字节 速度: 0 字节                                    |                  |                                                                                                    |                                                  |                      | ~         |      |
| 中八次四<br>hello world                                  | 又重友达             | Error RING<br>cbOutQue 0<br>cbInQue 0                                                                                                    | 文件传输>>                                           | 产生随机数 清空             | 发送        |      |
| 清空                                                   | 发送               | < 就绪                                                                                                    |                                                  |                      | CAP NUM   | >    |
| 图 9 APP 端数据                                          | 发送接收             |                                                                                                    | 图 10 设备                                          | 数据发送接收               |           |      |

Windows端软件 "BleUart" 使用示例:

1) 连接: 打开 BleUart 软件, 点击左上角设置按钮, 在扫描框中选择相应的广播名称, 双击连接。 连接过的设备会在设备连接记录框中以时间顺序依次从下往上排列。

|                                                                                                    | 设置                                                                                                    | ×                                                                                                    |
|----------------------------------------------------------------------------------------------------|----------------------------------------------------------------------------------------------------|----------------------------------------------------------------------------------------------------|
|                                                                                                    | ┌蓝牙设置─────<br>当前连接设备: 未连接<br>设备连接记录:                                                                         | MTU: 获取控制器版本<br>厂 自动连接                                                                                                    |
| ■ Betart – – ×                                                                                                    | 注接状态 设备<br>未连接 CH91408LE2U<br>未连接 CH91408LE2U<br>未连接 CH91408LE2U<br>未连接 CH91408LE2U<br>未连接 CH91408LE2U<br><< | <u>Mac地址</u> ▲<br>84:C2:e4:38:54:7e<br>84:C2:e4:38:51:06<br>84:C2:e4:22:27:76<br>84:C2:e4:22:22:76<br>84:C2:e4:22:e8:e8<br>▲ |
|                                                                                                    | 可用设备:(双击连接/断开蓝牙)<br>信号强度 设备<br>-54 CH9143BLE2U                                                               | 停止扫描<br>Mac地址<br>84:c2:e4:38:54:7e                                                                                           |
|                                                                                                    | <                                                                                                    | >                                                                                                    |
| □ Hoxee收 接包清空 □ Hox发送 □ 定时发送 □ ms发送                                                                                                    | 申口设置<br>波特率 115200 ▼<br>数据位 8 ▼<br>DTR 无效 ▼                                                                  | 停止位 1     ▼<br>校验位 无<br>RTS   有效                                                                                             |
| http://web.cn                                                                                                    | □ 一 硬件串口自动流控(CTS/RTS)<br>□ 文件设置<br>□ 选择接收文件 □ □                                                              | ·                                                                                                    |
| Modern Status         CTS         DSR         F RING         F DCD         F RTS         D TR           正在把架段备         開緒         只显示不保存文件         操校:30         接收速度:06/s         发送:0         发送:06/s | 选择发送文件                                                                                                    |                                                                                                    |

图 11 软件界面

图 12 设置界面

2) 参数设置: 设置窗口下方的"自动连接"选项可选择连接过的设备是否自动回连, 在串口设置中可 设置串口的基本配置参数以及是否开启流控功能。

|                                                                                |                             |                                     |                                                                          |     | >      |
|--------------------------------------------------------------------------------|-----------------------------|-------------------------------------|--------------------------------------------------------------------------|-----|--------|
| 蓝牙设置                                                                           |                             |                                     |                                                                          |     |        |
| 当前连接设备:                                                                        | CH9143BLE2U                 | MTU:150                             | 获                                                                        | 取控制 | 器版本    |
| 设备连接记录:                                                                        |                             |                                     | 动连                                                                       | 接   |        |
| 连接状态                                                                           | 设备                          | Mac                                 | 机址                                                                       |     | ^      |
| 已连接                                                                            | CH9143BLE2U                 | 84:c2:e4:                           | 38:54:                                                                   | 7e  | _      |
| 未连接                                                                            | CH9140BLE2U                 | 84:c2:e4:                           | 38:51:                                                                   | 06  |        |
| 未连接                                                                            | CH9140BLE2U                 | 84:c2:e4:                           | 2c:32:                                                                   | 76  |        |
| 未连接                                                                            | CH9140BLE2U                 | 84:c2:e4:                           | 2d:e8:                                                                   | e8  | $\sim$ |
| <                                                                              |                             |                                     |                                                                          |     | >      |
| 可用设备: (双击连                                                                     | 接/断开蓝牙 <b>)</b>             |                                     |                                                                          | 停止扫 | 描      |
| 信号强度                                                                           | 设备                          | Mac                                 | <u></u>                                                                  |     |        |
|                                                                                |                             |                                     |                                                                          |     |        |
| <                                                                              |                             |                                     |                                                                          |     | >      |
| <<br>串口设置                                                                      |                             |                                     |                                                                          |     | >      |
| <<br>串口设置<br>波特率 115200                                                        |                             | 停止位 1                               |                                                                          |     | >      |
| <<br>串口设置<br>波特率  115200<br>数据位 8                                              |                             | 停止位 [1<br>校验位 [3                    |                                                                          |     | ><br>• |
| <<br>串□设置<br>波特率 115200<br>数据位 8<br>3000 万元 万立                                 |                             | 停止位 1<br>校验位 3                      |                                                                          |     | ><br>• |
| <<br>串口设置<br>波特率 115200<br>数据位 8<br>DTR 有效                                     | •<br>•<br>•                 | 停止位 [1<br>校验位 ]习<br>RTS 译           | I<br>I<br>文                                                              |     | ><br>• |
| <<br>車口设置<br>波特率 115200<br>数据位 8<br>DTR 有效<br>□ 硬件串口自起                         | ▼<br>▼<br>▼<br>力流控(cts/Rts) | 停止位 [1<br>校验位 [ <b>7</b><br>RTS  译  | E<br>T效                                                                  | 设置  | ><br>• |
| <<br>串口设置<br>波特率 115200<br>数据位 8<br>DTR 有效<br>□ 硬件串口自乏<br>文件设置<br>文件设置         | ▼<br>▼<br>↓<br>加流控(CTS/RTS) | 停止位 [1<br>校验位 [ <b>7</b><br>RTS 译   | I<br>文                                                                   | 设置  | ><br>• |
| ▲口设置<br>波特率 [115200<br>数据位 8<br>DTR [有效<br>□ 硬件串口自起<br>文件设置<br>选择接收文件 [ [      | ▼<br>▼<br>↓<br>加流控(cts/Rts) | 停止位 [1<br>校验位 [7<br>RTS 译           | <u>-</u><br>-<br>-<br>-<br>-<br>-<br>-<br>-<br>-<br>-<br>-<br>-<br>-<br> | 设置  | ><br>• |
| <<br>串口设置<br>波特率 115200<br>数据位 8<br>DTR 有效<br>□ 硬件串口自定<br>这择接收文件 [<br>选择接收文件 [ | ▼<br>▼<br>→<br>功流控(CTS/RTS) | 停止位 [1<br>校验位 [ <del>3</del><br>RTS | 5<br>IX                                                                  | 设置  | ><br>> |

#### 图 13 参数设置

3) 数据收发:在连接设置完成之后,点击发送按钮即可向本产品发送数据。 在发送界面下方为串口的 MODEM 状态,以及蓝牙的连接状态,发送接收字节速率参数。

| 20 BleUart                                                        |    |         | ×  |
|-------------------------------------------------------------------|----|---------|----|
| 🤽 🔚 🖹 🛍 🕘                                                         |    |         |    |
| http://wch.cn                                                     |    |         |    |
| http://web.en                                                     |    |         |    |
| http://web.en                                                     |    |         |    |
| http://woh.cn                                                     |    |         |    |
|                                                                   |    |         |    |
|                                                                   |    |         |    |
|                                                                   |    |         |    |
|                                                                   |    |         |    |
|                                                                   |    |         |    |
|                                                                   |    |         |    |
|                                                                   |    |         |    |
|                                                                   |    |         |    |
|                                                                   |    |         |    |
|                                                                   |    |         |    |
|                                                                   |    |         |    |
|                                                                   |    |         |    |
|                                                                   |    |         |    |
|                                                                   |    |         |    |
|                                                                   |    |         |    |
|                                                                   |    |         |    |
|                                                                   |    |         |    |
|                                                                   |    |         |    |
| □ □ Hex接收 接收清空 □ □ Hex发送 □ 定时发送 □ ms 发送   发送清空                    |    |         |    |
|                                                                   |    |         | _  |
| http://wch.cn                                                     |    |         |    |
|                                                                   |    |         |    |
|                                                                   |    |         |    |
|                                                                   |    |         |    |
|                                                                   |    |         |    |
|                                                                   |    |         |    |
|                                                                   |    |         |    |
| Modem Status CTS DSR RING DCD RTS DTR                             |    |         |    |
| 《H9143BLE2U 115200, 8,1,None 就绪 只显示不保存文件 接收: 75 接收速度: 0B/s 发送: 52 | 发送 | 送速度: 0B | /s |
|                                                                   |    |         |    |

#### 图 14 发送数据

| e wcha                                                       | 口调试                                                                  | 工具 - [COM                     | 13]                                     | - C               | x          |
|--------------------------------------------------------------|----------------------------------------------------------------------|-------------------------------|-----------------------------------------|-------------------|------------|
| :着文件(6                                                       | ) 视                                                                  | ふし酸 (2)降                      | M) 工具(T) 帮助(H)                          |                   | - 8 ×      |
|                                                              |                                                                      | ] 🔜 著                         |                                         |                   |            |
| COM13                                                        |                                                                      |                               |                                         |                   | <b>→</b> × |
| 串口配置                                                         | i                                                                    |                               | 接收区 停止显示                                | HEX显示             | ~          |
| 串口号                                                          | COM13                                                                | : ~ 刷新                        | http://wch.cnhttp://wch.cnhttp://wch.cn |                   |            |
| 波特率                                                          | 11520                                                                | 0 \                           |                                         |                   |            |
| 数据位                                                          | 8                                                                    |                               |                                         |                   |            |
| 停止位                                                          | 1                                                                    |                               |                                         |                   |            |
| 检验位                                                          | None                                                                 |                               |                                         |                   |            |
| 流控制                                                          | None                                                                 |                               |                                         |                   |            |
| 非标准                                                          | 主波特率                                                                 | ¥ 200000 N                    |                                         |                   |            |
| 计数<br>发送计数<br>接收计数<br>发送速则                                   | <ul> <li>数 75</li> <li>数 52</li> <li>夏 0.0</li> <li>夏 0.0</li> </ul> | 关闭串口<br>)B/S<br>)B/S          |                                         |                   |            |
|                                                              |                                                                      | 清空计数                          | □实时保存至文件                                | 清空                |            |
| 流控设置<br>线路状态<br>DTR<br>RTS<br>BREA<br>Erro<br>cbOut<br>cbInG | E>><br>S<br>K<br>r<br>Que ()<br>Que ()                               | DCD<br>DSR<br>CTS (5)<br>RING | 发送区(字节<64KB)                            | □HEX发送<br>へ<br>发送 |            |
| <                                                            |                                                                      |                               |                                         |                   | > .:       |
| 就绪                                                           | -                                                                    |                               |                                         | CAP N             |            |

图 15 数据接收

Windows端软件 "BleComManager" 使用示例:

1) 首先打开虚拟串口软件,软件界面如下。点击"创建虚拟串口"。

| 😁 BLE                                                                                                 | 部門中口管                                                                                                    | 埋備                                 |                                                                                                    |         |        |          |                 |        |                   | -           | D X |
|----------------------------------------------------------------------------------------------------|----------------------------------------------------------------------------------------------------|------------------------------------|----------------------------------------------------------------------------------------------------|---------|--------|----------|-----------------|--------|-------------------|-------------|-----|
| 虚拟串                                                                                                   | 印 软件                                                                                                    | 牛设置 工具 视图(\/) 帮助(H)                |                                                                                                    |         |        |          |                 |        |                   |             |     |
| <b>₽</b><br><u> </u> <u> </u> <u> </u> <u> </u> <u> </u> <u> </u> <u> </u> <u> </u> <u> </u> <u> </u> | 「×<br>「×<br>停止                                                                                            | 行政 使件配置 創                          | <ul> <li>2010</li> <li>2011</li> <li>2011</li> <l< th=""><th><b></b></th><th></th><th></th><th></th><th></th><th></th><th></th><th></th></l<></ul> | <b></b> |        |          |                 |        |                   |             |     |
|                                                                                                    | 序号                                                                                                    | 虚拟串口                               | 串口运行参数                                                                                                    | 串口发送统计  | 串口接收统计 | 串口驱动状态   | 串口硬件状态          | 硬件接口类型 | 串口硬件地址            | 串口硬件名称      | 备注  |
|                                                                                                    | 1                                                                                                    | BluetoothLE-Serial port<br>(COM10) | 未打开 — 0,0,N,1,AFE:Off<br>CTS:Off,DSR:Off,RI:Off,DCD:Off,RTS:Off,                                                                                                    | 0/0     | 0/0    | 驱动已启动(2) | 高线 — 未连接        | 无线BLE  | 84:C2:E4:38:54:80 | CH9140BLE2U |     |
|                                                                                                    | 2                                                                                                    | BluetoothLE-Serial port<br>(COM16) | 未打开— 0,0,N,1,AFE:Off<br>CTS:Off,DSR:Off,RI:Off,DCD:Off,RTS:Off,                                                                                                    | 0/0     | 0/0    | 驱动已启动(2) | 高线 — 未连接        | 无线BLE  | 84:C2:E4:38:54:5C | CH9140BLE2U |     |
|                                                                                                    | 3                                                                                                    | BluetoothLE-Serial port<br>(COM22) | 未打开 — 0,0,N,1,AFE:Off<br>CTS:Off,DSR:Off,RI:Off,DCD:Off,RTS:Off,                                                                                                    | 0/0     | 0/0    | 驱动已启动(2) | 高线 — 正在搜索硬件(17) | 无线BLE  | 84:C2:E4:38:54:7E | CH9140BLE2U |     |
|                                                                                                    |                                                                                                    |                                    |                                                                                                    |         |        |          |                 |        |                   |             |     |
|                                                                                                    |                                                                                                    |                                    |                                                                                                    |         |        |          |                 |        |                   |             |     |
|                                                                                                    |                                                                                                    |                                    |                                                                                                    |         |        |          |                 |        |                   |             |     |
|                                                                                                    |                                                                                                    |                                    |                                                                                                    |         |        |          |                 |        |                   |             |     |
|                                                                                                    |                                                                                                    |                                    |                                                                                                    |         |        |          |                 |        |                   |             |     |
|                                                                                                    |                                                                                                    |                                    |                                                                                                    |         |        |          |                 |        |                   |             |     |
|                                                                                                    |                                                                                                    |                                    |                                                                                                    |         |        |          |                 |        |                   |             |     |
|                                                                                                    |                                                                                                    |                                    |                                                                                                    |         |        |          |                 |        |                   |             |     |
|                                                                                                    |                                                                                                    |                                    |                                                                                                    |         |        |          |                 |        |                   |             |     |
|                                                                                                    |                                                                                                    |                                    |                                                                                                    |         |        |          |                 |        |                   |             |     |
|                                                                                                    |                                                                                                    |                                    |                                                                                                    |         |        |          |                 |        |                   |             |     |
| 输出                                                                                                    | ati xa                                                                                                    |                                    |                                                                                                    |         |        |          |                 |        |                   |             |     |
| 027.16:1<br>028.16:1<br>029.16:1<br>030.16:1<br>031.16:1                                              | 7: 16: 15: 56: 40: 20: 2018: 使得性常独已活用。<br>18: 16: 15: 56: 10: 2018: 上市市市市市市市市市市市市市市市市市市市市市市市市市市市市市市市市市市市市 |                                    |                                                                                                    |         |        |          |                 |        |                   |             |     |
| 就绪                                                                                                    | BBS/Phone CAP NUM SCRL                                                                                    |                                    |                                                                                                    |         |        |          |                 |        |                   |             |     |

图 16 软件界面

2) 创建虚拟串口界面如下,选中相应设备,选择相应的串口号,选择点击"创建串口"。

| 创建虚拟串口                |                                    |                                   |                       |              |        |          | >     |
|-----------------------|------------------------------------|-----------------------------------|-----------------------|--------------|--------|----------|-------|
| 选择串<br>○ 手动箱<br>● 从已持 | 3口号: COM22<br>前入关联硬件地均<br>搜索硬件中选择乡 | ~<br>止: 00:00:00:00:00:00<br>¢联硬件 | 备注:                   |              |        | 搜索更新     | 析中(8) |
| 序号                    | 信号强度                               | 名称                                | MAC地址                 | 接口类型         | 型号     | 市口号      |       |
| 1                     | -75                                | CH9143BLE2U                       | 84:C2:E4:38:54:7E     | Wireless BLE | CH9143 | COM22-X- |       |
|                       |                                    |                                   |                       |              |        |          |       |
|                       |                                    |                                   |                       |              |        |          |       |
|                       |                                    |                                   |                       |              |        |          |       |
|                       |                                    |                                   |                       |              |        |          |       |
|                       |                                    |                                   |                       |              |        |          |       |
| BLE ID:               | BluetoothLE#B                      | lluetoothLEfc:77:74:97:e6         | 5:7b-84:c2:e4:38:54:7 | e            |        |          |       |
| ☑创建完卮<br>☑发现新确        | ↓后启动所有串□<br>更件时提示                  | 为所有新码                             | <b>要件创建虚拟串口</b>       | 创建周          | 80     | 取》       | Ξ́    |

### 图 17 创建虚拟串口

3) 串口创建成功后,默认自动启动串口。串口启用后会自动连接对应 MAC 地址的设备。连接成功后界面如下。

| 😑 BLE                                          |                                                                                                    |                                       |                                                                                                    |         |        |          |                                   |        |                   |             |              |
|------------------------------------------------|----------------------------------------------------------------------------------------------------|---------------------------------------|----------------------------------------------------------------------------------------------------|---------|--------|----------|-----------------------------------|--------|-------------------|-------------|--------------|
| 虚拟                                             | 串口 软                                                                                                    | 件设置 工具 视图(V) 帮助(H)                    |                                                                                                    |         |        |          |                                   |        |                   |             |              |
|                                                | h (P)                                                                                                    | · · · · · · · · · · · · · · · · · · · | <b>診</b> <u>2</u> — 1<br>1000 - 1000 - 10000 - 10000 - 1000 - 1000 - 1000 - 1000 - 1000 - 1000 - 1000 - 1 | <b></b> |        |          |                                   |        |                   |             |              |
|                                                | 序号                                                                                                    | 虚拟串口                                  | 串口运行参数                                                                                                    | 串口发送统计  | 串口接收统计 | 串口驱动状态   | 串口硬件状态                            | 硬件接口类型 | 串口硬件地址            | 串口硬件名称      | 备注           |
|                                                | 1                                                                                                    | BluetoothLE-Serial port<br>(COM10)    | 未打开 — 0,0,N,1,AFE:Off<br>CTS:Off,DSR:Off,RI:Off,DCD:Off,RTS:Off,                                                                                                    | 0/0     | 0/0    | 驱动已启动(2) | 离线 — 正在搜索硬件(29)                   | 无线BLE  | 84:C2:E4:38:54:80 | CH9140BLE2U |              |
|                                                | 2                                                                                                    | BluetoothLE-Serial port<br>(COM16)    | 未打开 — 0,0,N,1,AFE:Off<br>CTS:Off,DSR:Off,RI:Off,DCD:Off,RTS:Off,                                                                                                    | 0/0     | 0/0    | 驱动已启动(2) | 高线 — 正在搜索硬件(29)                   | 无线BLE  | 84:C2:E4:38:54:5C | CH9140BLE2U |              |
|                                                | 3                                                                                                    | BluetoothLE-Serial port<br>(COM22)    | 未打开 — 115200,8,N,1,AFE:Off<br>CTS:On,DSR:On,RI:Off,DCD:Off,RTS:Off,D                                                                                                    | 0/0     | 0/0    | 驱动已启动(2) | 在线 — 已连接<br>(MTU:150,BleTxMode:0) | 无线BLE  | 84:C2:E4:38:54:7E | CH9143BLE2U |              |
|                                                |                                                                                                    |                                       |                                                                                                    |         |        |          |                                   |        |                   |             |              |
|                                                |                                                                                                    |                                       |                                                                                                    |         |        |          |                                   |        |                   |             |              |
|                                                |                                                                                                    |                                       |                                                                                                    |         |        |          |                                   |        |                   |             |              |
|                                                |                                                                                                    |                                       |                                                                                                    |         |        |          |                                   |        |                   |             |              |
|                                                |                                                                                                    |                                       |                                                                                                    |         |        |          |                                   |        |                   |             |              |
|                                                |                                                                                                    |                                       |                                                                                                    |         |        |          |                                   |        |                   |             |              |
|                                                |                                                                                                    |                                       |                                                                                                    |         |        |          |                                   |        |                   |             |              |
|                                                |                                                                                                    |                                       |                                                                                                    |         |        |          |                                   |        |                   |             |              |
|                                                |                                                                                                    |                                       |                                                                                                    |         |        |          |                                   |        |                   |             |              |
|                                                |                                                                                                    |                                       |                                                                                                    |         |        |          |                                   |        |                   |             |              |
|                                                |                                                                                                    |                                       |                                                                                                    |         |        |          |                                   |        |                   |             |              |
| 输出                                             | #iii                                                                                                    |                                       |                                                                                                    |         |        |          |                                   |        |                   | ά×          |              |
| 028.14<br>030.14<br>029.14<br>031.14<br>032.14 | 281 44 29 45 2033 / 加熱分子機構用<br>2051 44 29 47 2943 / 2002 / 加熱分子機構用 2月1年 (2061 43 381 201)<br>2051 44 29 47 2943 / 2002 / 世紀第四日月1日<br>2051 44 29 58 294 2002 / 世紀第四日月1日<br>2014 29 58 294 2002 / 世紀第四日月1日<br>2014 29 58 294 2002 / 世紀第四日月1日<br>2014 295 294 2002 / 世紀第四日月1日<br>2015 295 294 295 294 295 295 295 295 295 295 295 295 295 295 |                                       |                                                                                                    |         |        |          |                                   |        |                   | ^           |              |
| -006. 14                                       | 12.14.26.53.464>> *C0M22(CH91438LI220)硬件已连接                                                                                                    |                                       |                                                                                                    |         |        |          |                                   |        |                   |             |              |
| 就绪                                             |                                                                                                    |                                       |                                                                                                    |         |        |          |                                   |        |                   |             | CAP NUM SCRL |

#### 图 18 连接成功

4) 此时蓝牙接口已成功虚拟成串口接口,可以直接当作普通串口使用。

| <ul> <li>WCH串□调试I具-COM13</li> <li>文件(F) 视图(M) 管□(M) I</li> <li>□ □ □ □ □ □ □ □ □ □ □ □ □ □ 0</li> </ul> | 具(n) 帮助(H)                                                              |                                                                                                    | -                                 |
|----------------------------------------------------------------------------------------------------|-------------------------------------------------------------------------|----------------------------------------------------------------------------------------------------|-----------------------------------|
| COM13 COM22                                                                                             |                                                                         |                                                                                                    | ¥ ×                               |
| E COM22                                                                                                 |                                                                         | GOM13                                                                                                    |                                   |
|                                                                                                    | 操收区 ☐ 停止還示 ☐ HEX 22示<br>http://wch.en<br>http://wch.en<br>http://wch.en | #□CRZ<br>#□CS CON13 例目<br>#□CS CON13 例目<br>#□CS CON13 MICS CON13 MICS CON13 M                                                                                                    |                                   |
|                                                                                                    | □ 实时保存至文件 清空                                                            | DCD<br>DTR DSR 口实时保存至文件                                                                                                    | 清空                                |
| RIS CTS<br>BREAK CTS<br>Error RING<br>cbLuQue 0                                                         | 发送区(字符(64KB) □定时发送 1000 ms □转换行 □HEX发送<br>hello world ^                 | ■ ETS CTS(15)<br>■ BREAK<br>● DREAK 0<br>● DREAK 0<br>■ DREAK 0<br>■ DREAK 0<br>■ DREAK | 发送 1000 жs ● 砷碘竹 □ HEX发送          |
| 【 <<br>款/4                                                                                              | 文件传输>> 产生随机数 預空 发送<br>→                                                 | 文件接输>>                                                                                                    | 产生殖机数 第空 发送<br>× 3<br>CAP NUM SCR |

图 19 数据传输